| Login   Register                                                                                                    | Personal Banking                                                                                                    | Corporate Banking                                                                                                    | IN KO EN                                                                                                    | <u>^</u> | 1. Click "Register".                                                              |
|----------------------------------------------------------------------------------------------------|----------------------------------------------------------------------------------------------------|----------------------------------------------------------------------------------------------------|----------------------------------------------------------------------------------------------------|----------|-----------------------------------------------------------------------------------|
|                                                                                                    |                                                                                                    |                                                                                                    | Manual   Form   FAQ                                                                                                    |          |                                                                                   |
| account<br>inquiry<br>transfer                                                                                                    | authorization                                                                                                    | OK BANK<br>Mobile Ban<br>Check your account balance an<br>transaction history 24 hours 363<br>Mobile Banking<br>App Download<br>At your fingertip feel the<br>freedom!                                                                                                    | d<br>5 days<br>FAQ<br>Frequently<br>Asked Questions<br>Solve your curiosity!                                                                              |          |                                                                                   |
|                                                                                                    | O<br>Branch Loca                                                                                                    | (ion 150 112                                                                                                    |                                                                                                    |          |                                                                                   |
| Register Regist                                                                                                    | er                                                                                                    |                                                                                                    |                                                                                                    | *        | 2. Input "Temporary ID".                                                          |
| Register<br>User ID (Send<br>NPWP Number                                                                                                    | by SMS) 1081429811<br>r 01950437240                                                                                                    | 09000 insert without '-'                                                                                                    |                                                                                                    |          | <ol> <li>Input "NPWP no."</li> <li>Check box.</li> <li>click "Verify".</li> </ol> |
| 150 112 Terms and C                                                                                                    | onditions                                                                                                    |                                                                                                    |                                                                                                    |          |                                                                                   |
| Registratio<br>1. Customer<br>filling in a<br>only availa<br>2. Customer<br>the vebsit<br>3. After User<br>Corporate<br>4. Customer<br>Banking.<br>5. For secure<br>TERMS AND | Registration         1. Cutomers have to visit one of OKBank branches to be able to use OKI Bank Corporate Internet Banking. After registration by filling in a request form at one of OKBank branches, Cutomer will receive temporary User ID by SMS. This temporary User ID is only available for 7 calendar days before it expires.         2. Cutomer will have to visit OKBank vebsite at http://mokbank.coi/d/ to activate OKIBank Corporate Internet Banking facility. At the website. Cutomer will have to input their temporary User ID. and NNPW Number.         3. After User ID and NPWP Number has been validated. Customer will be able to create new User ID and Password for OKIBank Corporate Internet Banking.         4. Cutomer will have to User ID and Password, where User ID and Password are used to login into OKIBank Corporate Internet Banking.         5. For secure transaction, Customer will have to choose an image, color, and name. This image will be used as anti-phishing         TERMS AND CONDITIONS OF ATM CARDS AND ELECTRONIC BANKING SERVICES |                                                                                                    |                                                                                                    |          |                                                                                   |
| I. DEFINITI<br>1. Automate<br>othe banal<br>applicabe<br>2. Bank is PT                                                                                                    | ON<br>d Teller Machine (ATM) is an elec<br>c based on cooperation with the<br>in the Bank which can see at thro<br>Bank Oke Indonesia.                                                                                                    | tronic machine for banking services owned/m.<br>Bank, used by the Customer for cash withdraw<br>ough available Bank' communication media.                                                                                                    | anaged by Bank or owned/operated by<br>val, balance inquiry and other transactions                                                                        |          |                                                                                   |
| Corporate                                                                                                    | Internet Banking.                                                                                                    |                                                                                                    |                                                                                                    | -        |                                                                                   |
| 4. Customeri<br>Banking.<br>5. For secure                                                                                                    | s able to make User ID and Passi<br>transaction, Customer will have to                                                                                                    | word, where User ID and Password are used to<br>o choose an image, color, and name. This image                                                                                                    | o login into OKIBank Corporate Internet<br>ge will be used as anti-phishing                                                                               |          |                                                                                   |
| LERMS AND<br>I. DEFINITI<br>1. Automated<br>other bank<br>applicabe i<br>2. Bank is PT<br>3. The Cuttor<br>services pr<br>4. Branch Off                                       | Teller Machine (ATM) is an elect<br>based on cooperation with the B<br>the Bank which can see at thro<br>Bank Oke Indonesia.<br>ner is an Individual or a business<br>ovided by the Bank.<br>ce is a branch office of Bank whe                                                                                                    | ANDS AND ELECTRONIC BANKING<br>tronic machine for banking services owned/ma<br>ank, used by the Customer for cash withdraw<br>ungh available Bank communication media.<br>entity or legal entity which having an Account<br>ere Customer may register to obtain Electronic | SERVICES<br>inaged by Bank or owned/operated by<br>al, balance inquiry and other transactions<br>t at the Bank and/or using banking<br>: Banking Services |          |                                                                                   |
| 5. Account is<br>which conr                                                                                                    | Customer deposits in the form of<br>ected with the Electronic Banking                                                                                                    | f savings, whether the Customer has opened a<br>g Service                                                                                                    | at the Bank or to be open in the future                                                                                                    |          |                                                                                   |
| Le pre puede a                                                                                                    | This is a societa provided to surface                                                                                                    | Cancel Verify                                                                                                    | ad in transform in ATM, and EDC Bank                                                                                                    |          |                                                                                   |
| ABOUT US   TRANSFER INFORMATION   SITEMAP                                                                                                    | BRANCH LOCATION                                                                                                    |                                                                                                    | •                                                                                                    |          |                                                                                   |
| PT Bank Oke Indonesia Tbik,<br>Jil Ir, H. Juanda No. 12, Jakarta Pusat                                                                                                    | Control Coortion                                                                                                    |                                                                                                    |                                                                                                    | •        |                                                                                   |

| Login Register<br>OKTBANK Indonesia<br>Inquiry Transfer Bulk T                       | Personal Banking Corporate Banking Manual Form FAQ.                                                                                                    | <ol> <li>6. Input "User ID".</li> <li>7. Click "Check Availability"</li> <li>8. Input "Password"</li> <li>9. Re-Input "Password".</li> </ol> |
|--------------------------------------------------------------------------------------|----------------------------------------------------------------------------------------------------|----------------------------------------------------------------------------------------------------|
| Register<br>reguter                                                                  | Corporation Banking + Register + Register<br>Procession of the second second seco | 10. Click "Submit"                                                                                                    |
| Login Register<br>OKTBANK Indonesia<br>Inquiry Transfer Bulk<br>Register<br>Register | <complex-block>  Personal Banking     Torder   Carporate Banking   Internet     Torder   Carporate Banking   Internet   Carporate Banking   Internet   Carporate Banking   Internet   Carporate Banking   Internet   Registration   Internet   Registration   Internet   Carporate Banking   Internet   Registration   Internet   Carporate Banking   Internet   Registration   Internet   Registration   Internet   Registration   Internet   Registration   Internet   Registration   Internet   Registration   Internet   Registration   Internet   Registration   Internet   Registration   Internet   Registration   Internet   Registration   Internet   Registration   Internet   Registration Internet   Internet Internet Internet Internet Internet Internet Internet Internet Internet Internet Internet Internet Internet Internet Internet Internet Internet Internet Internet Internet Internet Internet Internet Internet Internet Internet Internet Internet Internet Internet Internet Internet <p< th=""><th>11. Registration Done</th></p<></complex-block>                                                                                                    | 11. Registration Done                                                                                                    |